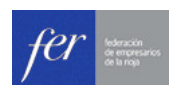

## Ayuda Impresión

## IMPRESIÓN CON INTERNET EXPLORER

Para poder imprimir correctamente el calendario desde el navegador Internet explorer, tendremos que modificar un parámetro de configuración de la impresión. Para ello, realizaremos los siguientes pasos:

1. Pulsaremos el botón ALT del teclado, y se nos mostrará la barra de menús del navegador. En esta barra seleccionaremos "Archivo" - "Vista Previa de Impresión

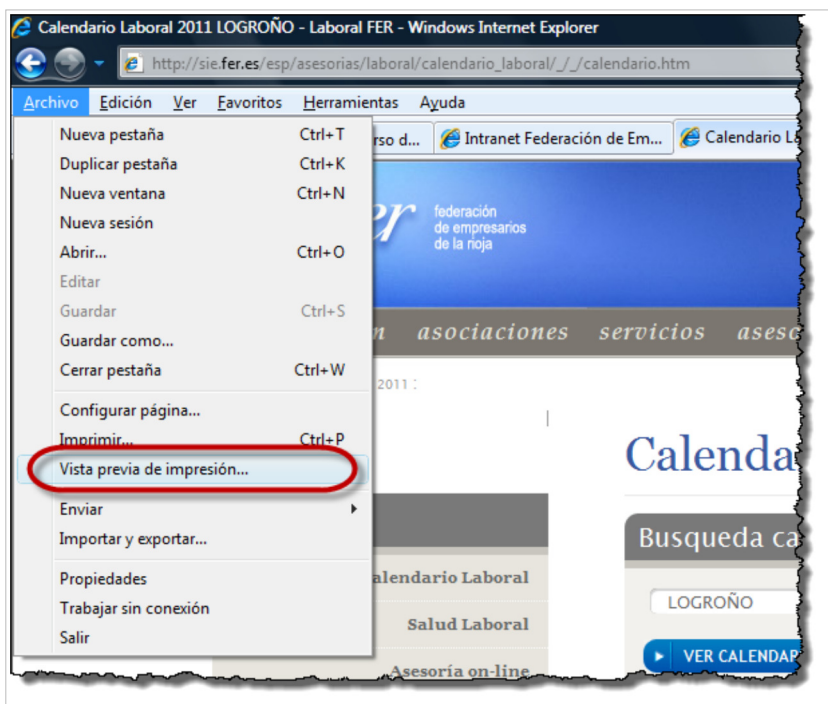

2. En la página de "Vista de Impresión" pulsaremos el botón "Configurar Página"

| 🦉 Vista previa de impresión               |
|-------------------------------------------|
| 🖶 🛕 🛋 💿 🗊 🖻 🖾 Vista de 1 página 🔹 Redució |
| Configurar página (Alt+N)                 |
| Calendario Laboral                        |
| <u>*</u>                                  |
| fer men                                   |
| Laberal LOGID                             |
|                                           |

3. En las opciones de configuración activaremos la casilla "Imprimir colores e imágenes de fondo" y pulsaremos el botón "Aceptar"

| 🔋 Vista prev | ia de impresión              | ident/10    | Windows    | internet lingth | -                                                                                                    |
|--------------|------------------------------|-------------|------------|-----------------|----------------------------------------------------------------------------------------------------|
| -            |                              |             | Vista de 1 | 1 página        | <ul> <li>Reducir para ajustar</li> </ul>                                                                                                    |
| -            |                              |             |            | ++              |                                                                                                    |
| Con          | figurar página               |             |            |                 |                                                                                                    |
| -(           | Opciones de papel            |             | Márgenes   | (mil ímetros)   |                                                                                                    |
|              | amaño de página:             |             | Izquierdo: | 19,05           | Construction of the process of the process of the p |
|              | A4                           | •           | Derecho:   | 19,05           | Carrow Construction                                                                                                    |
|              | Vertical                     | ontal       | Superior:  | 19,05           | Company of American<br>Responses of American<br>Responses of American<br>Company of American<br>Company of American<br>Company of American<br>Company of American                                                                                                    |
|              | Imprimir colores e imágen    | es de fondo | Inferior:  | 19,05           | C                                                                                                    |
|              | Habilitar Reducir para aju   | ıstar       |            |                 |                                                                                                    |
| -            | Encabezados y pies de pági   | na          |            |                 |                                                                                                    |
| E            | incabezado:                  |             | Pie de pá  | igina:          |                                                                                                    |
|              | Título                       | •           | URL        |                 | <b></b>                                                                                                    |
|              | -Vacío-                      | -           | -Vacío-    |                 |                                                                                                    |
|              | Página # del total de página | is 🔻        | Fecha e    | n formato corto |                                                                                                    |
| (            | Cambiar fuente               |             |            |                 |                                                                                                    |
|              |                              |             |            |                 | Country                                                                                                    |
|              |                              |             |            | Acepta          |                                                                                                    |
|              |                              | _           |            |                 | LMMJV5D                                                                                                    |
|              |                              |             |            |                 |                                                                                                    |

## IMPRESIÓN CON DESDE FIREFOX

Si deseamos realizar la impresión desde el navegador Mozilla Firefox también tendremos que establecer la configuración de impresión para que el resultado sea óptimo. Para configurar la impresión de este navegador:

1. En la barra de menús, seleccionaremos la opción "Archivo" - "Configurar Página"

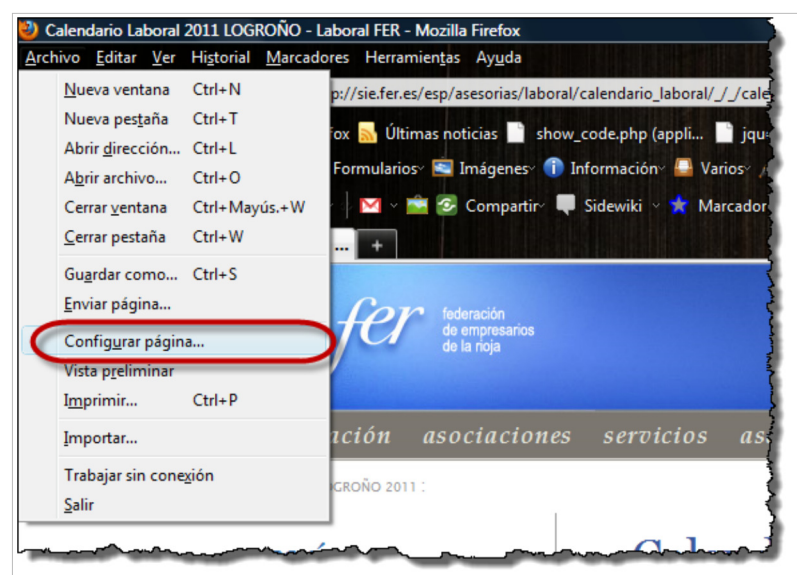

2. Activaremos la casilla "Imprimir fondo" y pulsaremos el botón "Aceptar"

| F | ormato y opciones Márgenes y encabezado/pie de página        |                                                                                                    |
|---|--------------------------------------------------------------|----------------------------------------------------------------------------------------------------|
|   | Formato                                                      | (a)                                                                                                    |
|   | Orientación:                                                 | <b>1</b> 44                                                                                                    |
|   | E <u>s</u> cala: 100 % 📝 Aj <u>u</u> star al ancho de página |                                                                                                    |
|   | Onciones                                                     |                                                                                                    |
|   | ☑ Imprimir <u>f</u> ondo (colores e imágenes)                |                                                                                                    |
|   |                                                              |                                                                                                    |
|   |                                                              |                                                                                                    |
|   |                                                              | ALINE PROVING                                                                                                   |
|   |                                                              | ALL PARTY AND                                                                                                   |
|   |                                                              | THE BANK PARTY AND THE                                                                                          |
|   |                                                              | And Party and And And And And And And And And And A                                                             |
|   |                                                              | The second second second second second second second second second second second second second second second se |

Con estos sencillos pasos, podremos realizar la impresión de la página correctamente.

Hnos. Moroy 8 26001 Logroño Tel.: 941 271 271 Fax: 941 262 537 E-mail: fer@fer.es